平成22年4月26日 分子モデリングと分子シミュレーション

#### 分子力学法

#### 東京大学大学院農学生命科学研究科 アグリバイオインフォマティクス 教育研究プログラム 寺田 透

#### 講義予定

# 4月26日(月) 分子力学法 5月17日(月) 分子動力学法 5月31日(月) 立体構造予測法 6月14日(月) 複合体構造モデリング

#### 参考図書:

岡崎 進「コンピューターシミュレーションの基礎」 化学同人 2000

#### 古典力学の復習

- ニュートンの運動方程式
   F=ma
   F: カ、m: 質量、a: 加速度
   F、aは3次元ベクトル→太字で表記
   mはスカラー→斜体で表記
- ・加速度aは座標rの時間tに関する2次微分

$$\mathbf{v} = \frac{d\mathbf{r}}{dt} = \left(\frac{dx}{dt}, \frac{dy}{dt}, \frac{dz}{dt}\right)$$
$$\mathbf{a} = \frac{d\mathbf{v}}{dt} = \frac{d^2\mathbf{r}}{dt^2} = \left(\frac{d^2x}{dt^2}, \frac{d^2y}{dt^2}, \frac{d^2z}{dt^2}\right)$$

#### 運動方程式の解

 ・
 「
 量
 mの
 玉を高さ
 hから
 落とす

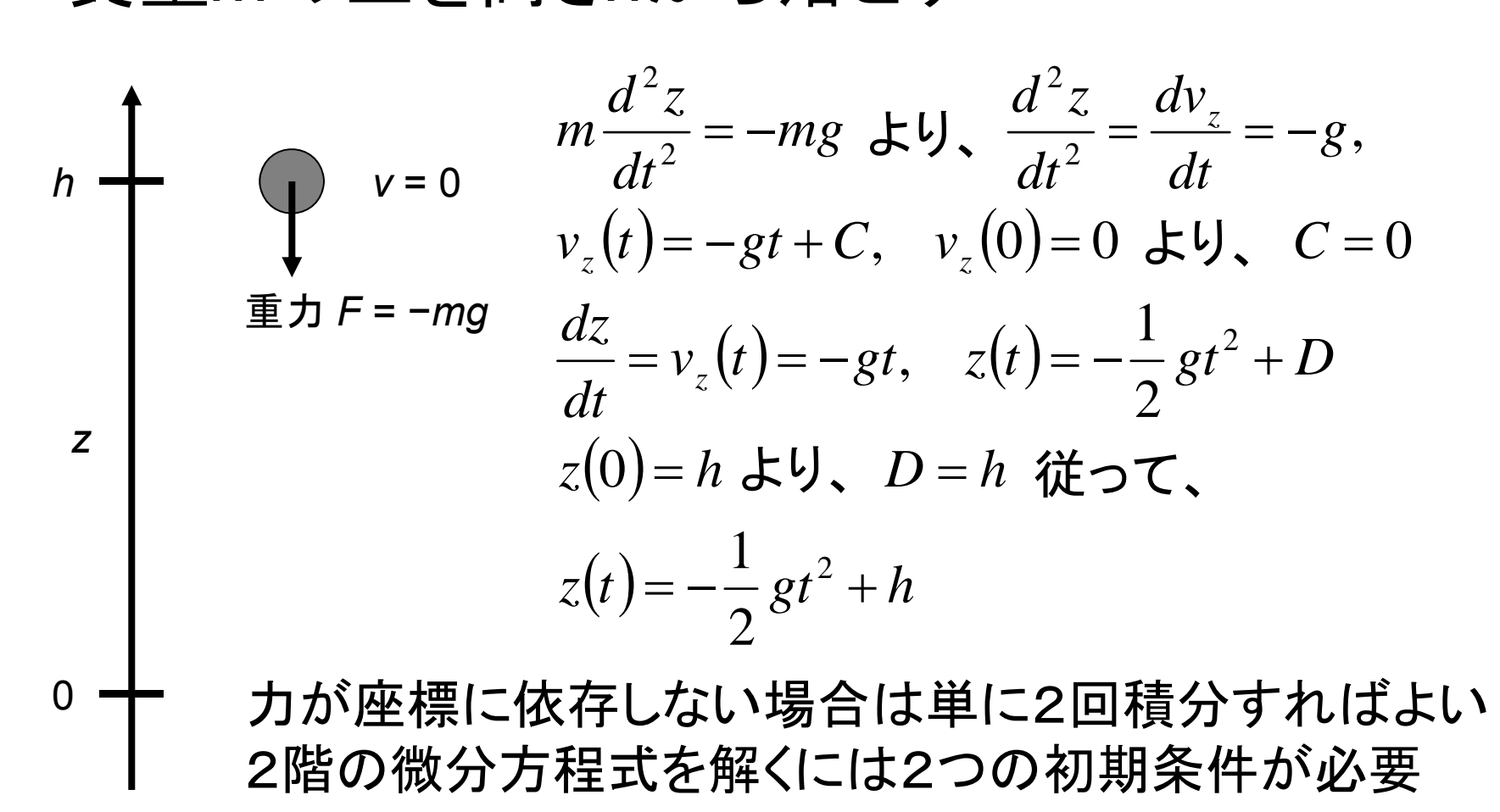

ポテンシャルエネルギー(1)

位置rにおけるポテンシャルエネルギーE(r)の定義

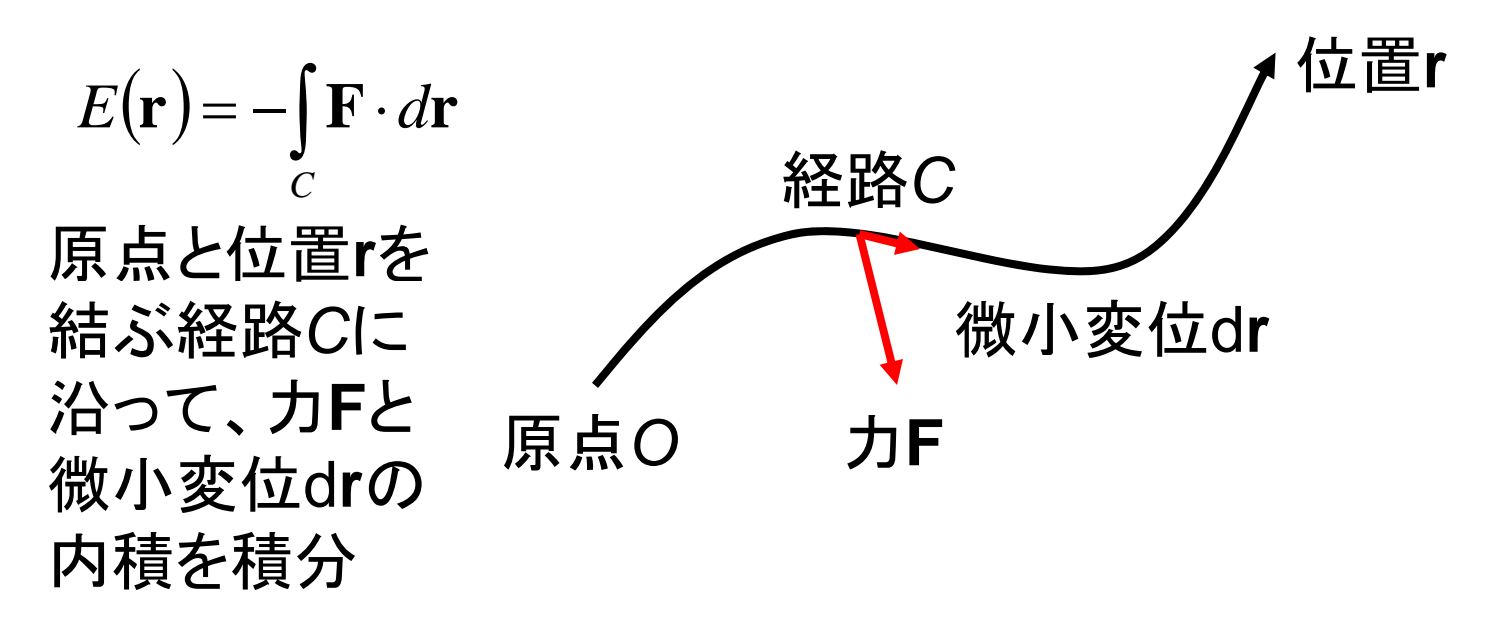

孤立系(外界とエネルギーのやりとりがない)ではポテンシャル エネルギーEと運動エネルギーKの和Hが保存する

$$H = K + E, \quad K = \frac{1}{2}mv^2$$
 エネルギー保存の法則

ポテンシャルエネルギー(2)

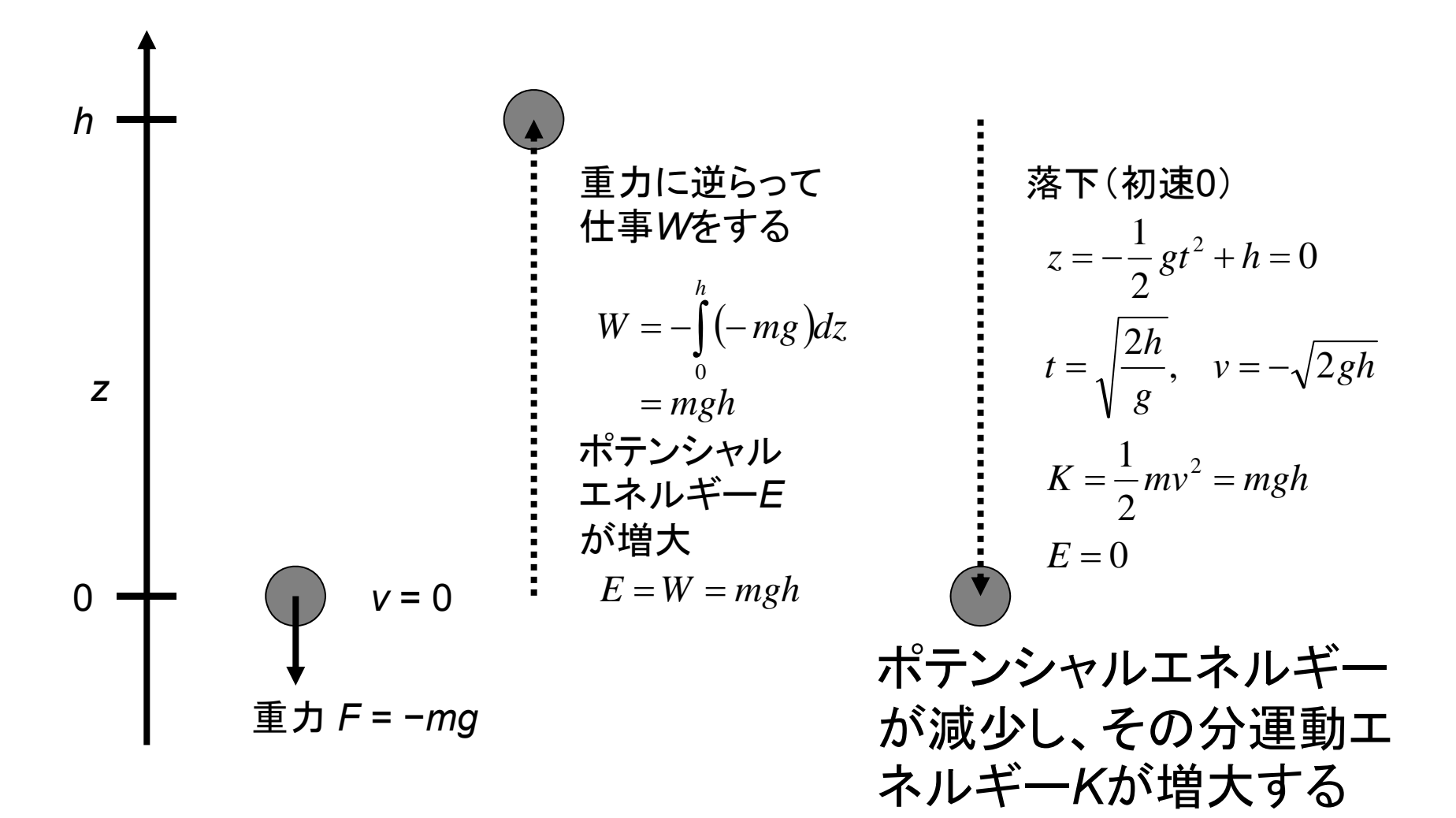

#### ポテンシャルエネルギー(3)

位置rから微小変位\Deltarさせた時のポテンシャルエネルギー変化  $E(\mathbf{r} + \Delta \mathbf{r}) - E(\mathbf{r}) = E(x + \Delta x, y + \Delta y, z + \Delta z) - E(x, y, z)$   $= E(x + \Delta x, y + \Delta y, z + \Delta z) - E(x, y + \Delta y, z + \Delta z)$   $+ E(x, y + \Delta y, z + \Delta z) - E(x, y, z + \Delta z)$   $+ E(x, y, z + \Delta z) - E(x, y, z)$  $= \frac{\partial E}{\partial x} \Delta x + \frac{\partial E}{\partial y} \Delta y + \frac{\partial E}{\partial z} \Delta z = \nabla E \cdot \Delta \mathbf{r}$ 

一方定義より、

 $E(\mathbf{r} + \Delta \mathbf{r}) - E(\mathbf{r}) = -\mathbf{F} \cdot \Delta \mathbf{r}$ であるから、両者を比較して以下を得る

 $\mathbf{F} = -\nabla E$  ポテンシャルエネルギー関数が与えられ れば力を計算できる

分子のポテンシャルエネルギー

- 分子のポテンシャルエネルギーはSchrödinger方程 式で与えられる
- Born-Oppenheimer近似のもとでは電子ハミルトニアンĤ<sub>elec</sub>の固有値E<sub>elec</sub>と核間反発エネルギーの和

$$\hat{H}_{elec} = -\sum_{i=1}^{N} \frac{1}{2} \nabla_{i}^{2} - \sum_{i=1}^{N} \sum_{A=1}^{M} \frac{Z_{A}}{r_{iA}} + \sum_{i=1}^{N} \sum_{j>i}^{N} \frac{1}{r_{ij}}$$

$$\hat{H}_{elec} \Phi = E_{elec} \Phi$$

$$E = E_{elec} + \sum_{A=1}^{M} \sum_{B>A}^{M} \frac{Z_A Z_B}{R_{AB}}$$

$$N:$$
電子数
$$M:$$
原子数
$$Z_A:$$
原子の原子番号

#### 量子化学計算実習(1)

- 本実習では、量子化学計算ソフトウェア Gaussian 09Wを用いる
- デスクトップにあるアイコン をダブルクリックして、このソフトウェアのグラフィックユーザ ーインターフェイスGaussView 5.0を起動

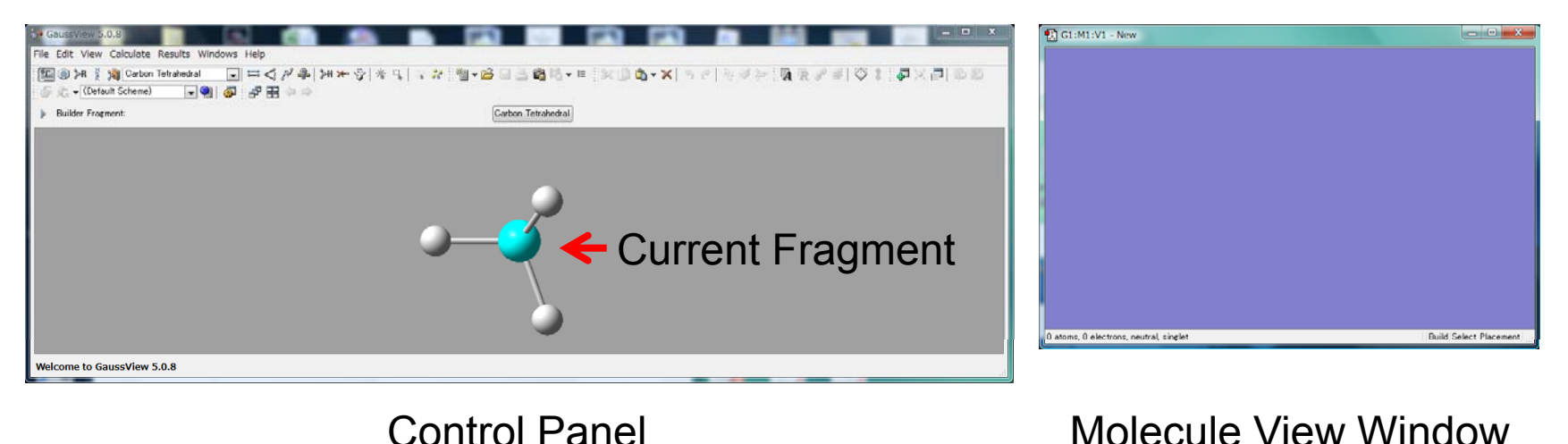

#### 量子化学計算実習(2)

 Control PanelのRing Fragment をクリックし、Current Fragmentが benzeneになっていることを確認し て、Molecule View Windowの中 を左クリック

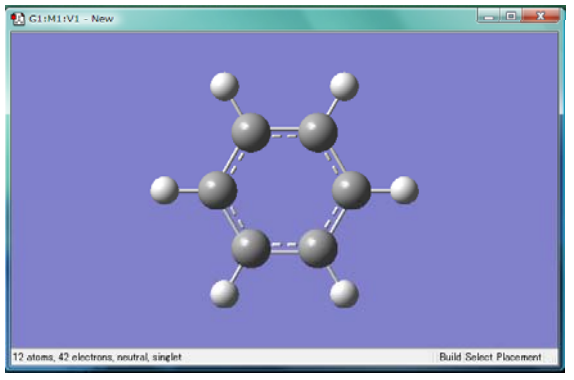

- 2. Control Panelのメニューから 「Calculate」→「Gaussian Calculation Setup…」を選択
- 3. Job typeを「Energy」、MethodのBasis setを6-31G(d)に 設定し、「Submit」
- 4. インプットファイルを保存するか聞かれるので「Save」し、 デスクトップに「benzene.gjf」として保存する
- 5. Run Gaussianウィンドウが出るので「OK」

#### 量子化学計算実習(3)

- 6. 計算が終わったらGaussian windowを閉じるか聞かれるので「はい」
- 7. Gaussian Job Completedウィンドウでは、 benzene.logファイルを選択し「OK」
- 8. Control Panelのメニューから、「Results」→ 「Summary」を選択→E(RHF)の欄に分子の ポテンシャルエネルギー<sup>\*</sup>が表示されている

\*1 a.u. = 627.509 391 kcal/mol

#### 構造変化に伴うエネルギーの変化(1)

- 1. 講義のページからH2.gjfをダウンロードし、デスクトッ プに保存する
- 2. スタートメニューから「すべてのプログラム」→ 「Gaussian 09W」→「Gaussian 09W」を選択し起動
- 3. メニューの「File」→「Open」で、H2.gjfを開く
- 4. Existing Job Editウィンドウが現れるので、このメ ニューから「File」→「Exit & Run」
- 5. Output File名を聞かれるので、デスクトップに H2.outとして保存する
- 6. 計算が終了したらメニューから「File」→「Exit」

#### 構造変化に伴うエネルギーの変化(2)

- 7. GaussView 5.0を起動し、Control Panelの メニューの「File」→「Open」でH2.outを開く
- 8. Control Panelのメニューの「Results」→ 「Scan」を開く
- 9. Scan plotウィンドウの内部を右クリックし、 Save Dataを選択し、デスクトップに H2\_scan.txtとして保存

#### 構造変化に伴うエネルギーの変化(3)

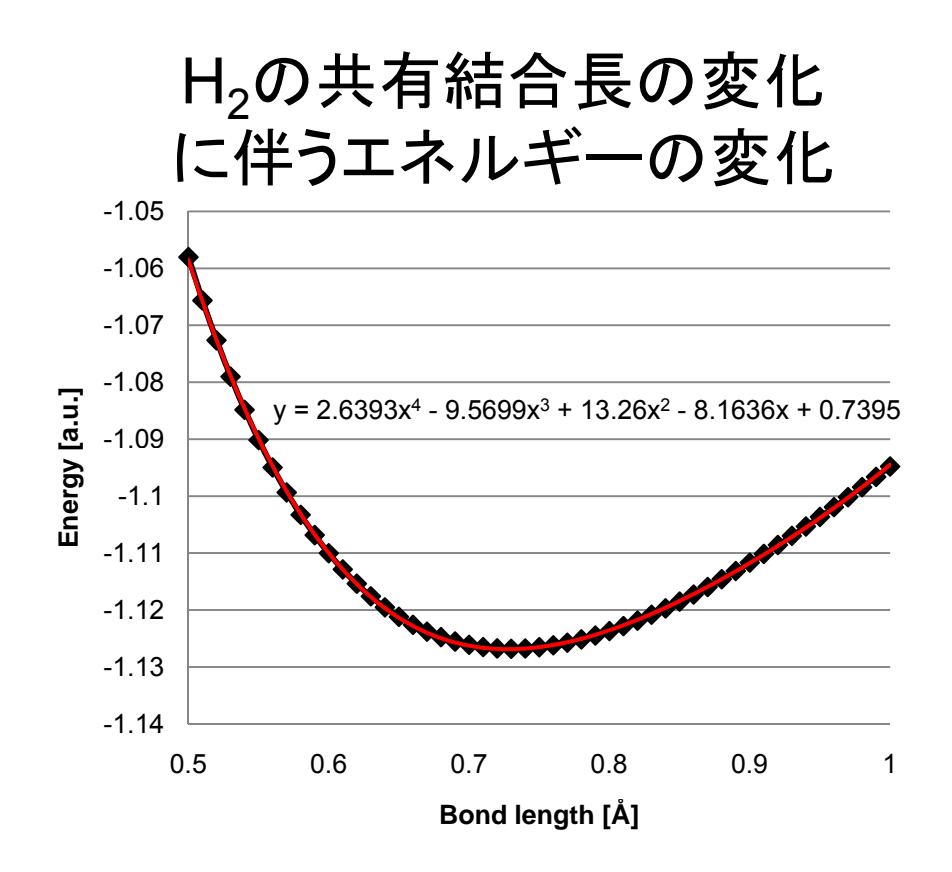

- H2\_scan.txtをExcelで 開き、グラフを書くと、4 次関数でよく近似でき ることがわかる
- 構造変化に伴うエネル ギー変化をあらかじめ モデル化しておけば、 低い計算コストでエネ ルギーを求めることが できる

#### ポテンシャルエネルギー関数

- ・ 量子化学計算を用いてSchrödinger方程式を数値 的に解くことで、カやポテンシャルエネルギーを求 め、分子シミュレーションを行うことは原理的には可 能→ab initio分子動力学法
- 系を構成する原子が多くなると、急激に計算量が増 大するため、生体分子への応用は困難
- ・量子化学計算で得られるポテンシャルエネルギーを 再現する関数を導入し、計算コストを減らす
   →分子力学法、古典分子動力学法

#### エネルギー関数の近似

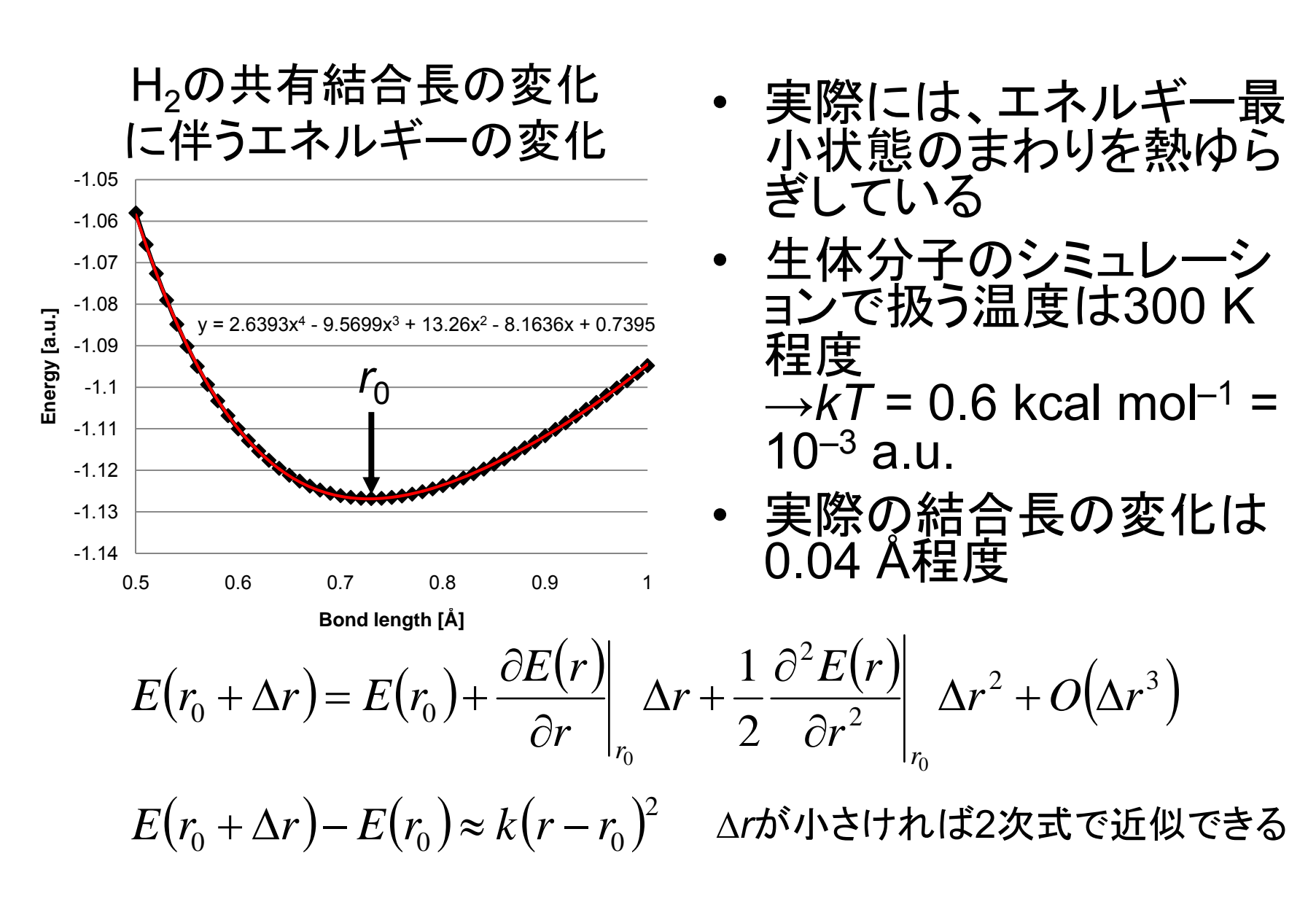

#### 運動の比較

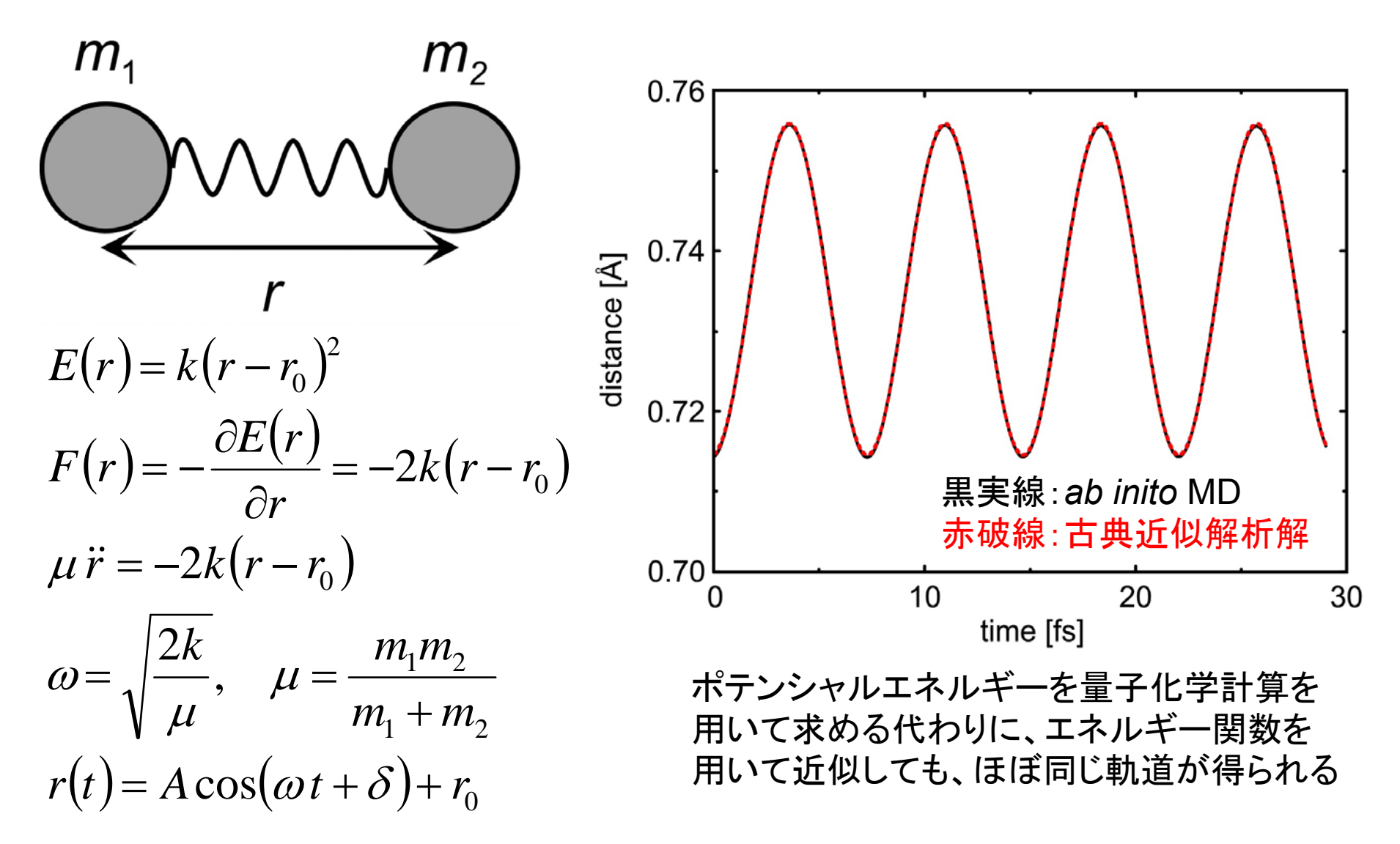

#### 共有結合角のエネルギー関数

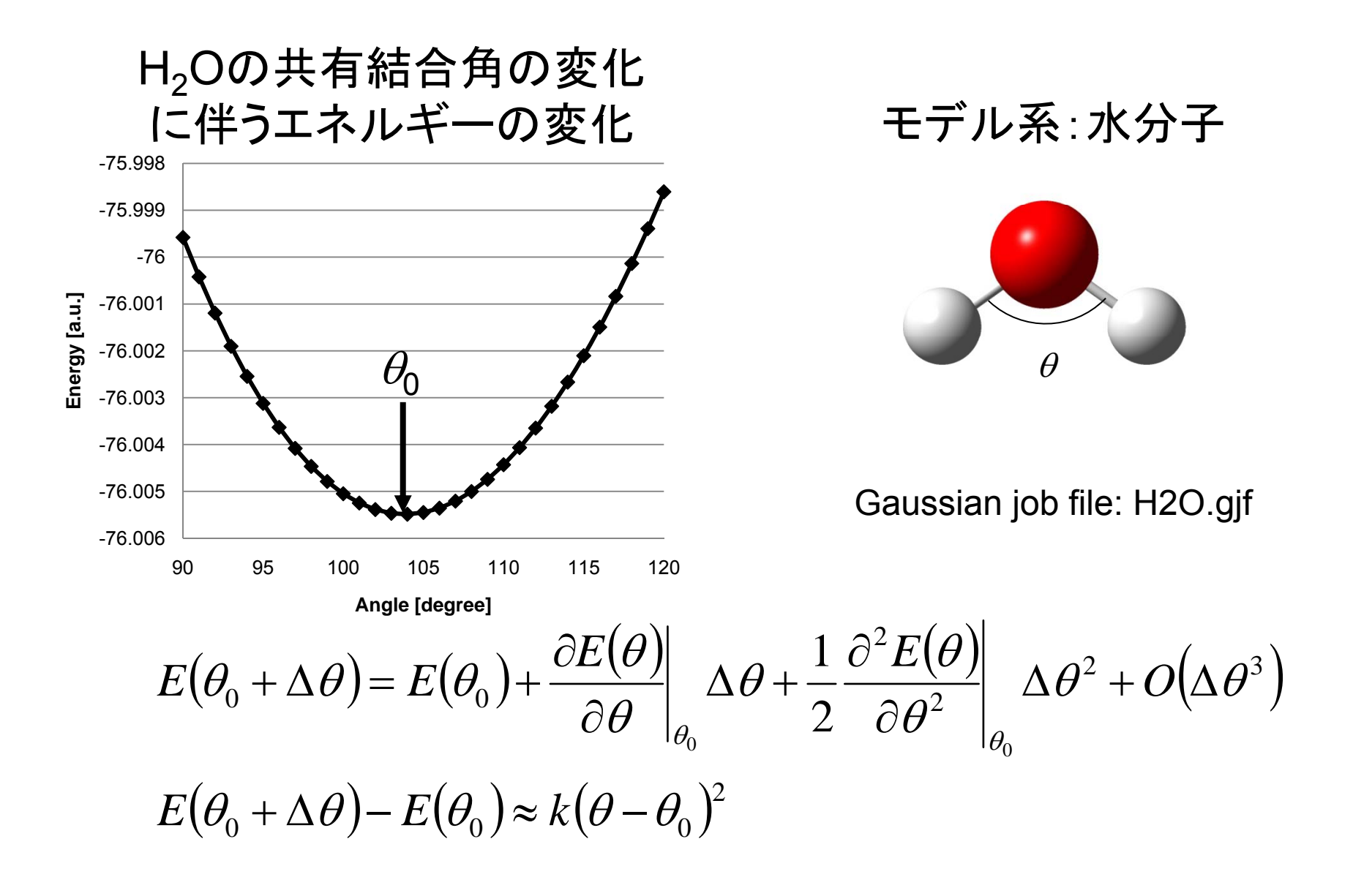

#### 二面角のエネルギー関数

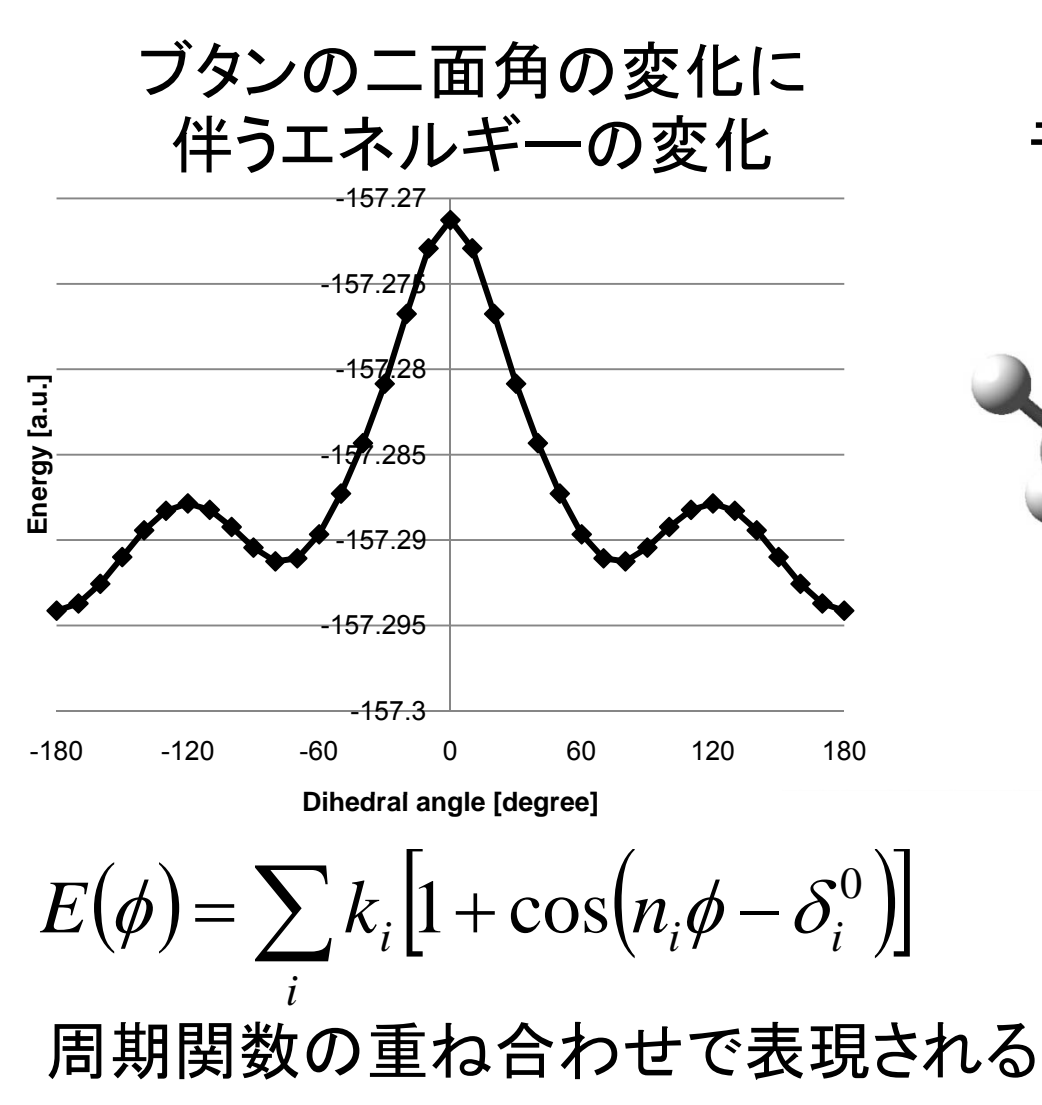

モデル系:ブタン

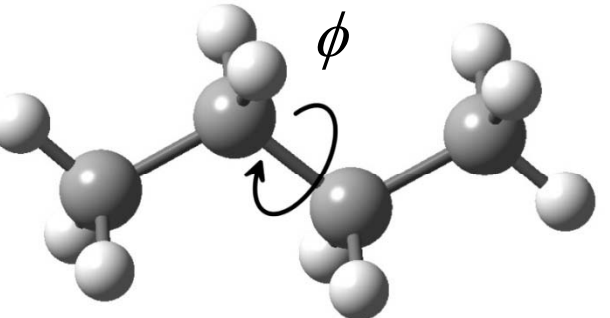

Gaussian job file: butane.gjf

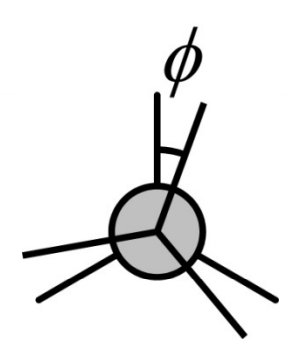

# 分子間相互作用の計算(1)

- GaussView 5.0を起動し、Control PanelのElement Fragmentをクリックして「O」を選択、Current Fragment がOxygen Tetravalentになっていることを確認して、 Molecule View Windowの中を左クリック
- 2. ややはなれた別の位置を左クリック
- 3. Control PanelのElement Fragmentをクリックして「C」を 選択、Current FragmentがCarbon Tetrahedralになっ

ていることを確認して、 Molecule View Windowの H₂Oの水素原子から1つ選 びクリック→CH₃基に置換

4. 同様にもう1つのH<sub>2</sub>O分子 の水素原子をCH<sub>3</sub>基に置換

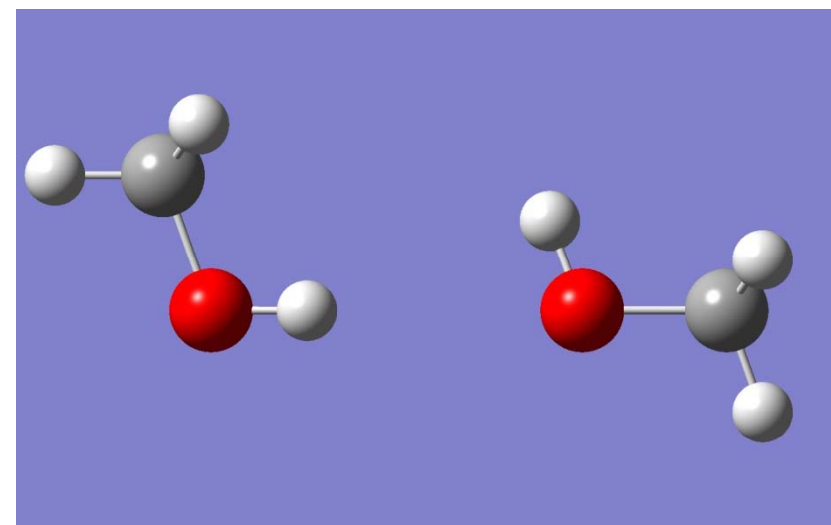

# 分子間相互作用の計算(2)

- Control Panelメニューの「Calculate」→「Gaussian Calculation Setup…」を開き、Job typeを 「Energy」、MethodのBasis setを6-31G(d)に設定 し、「Submit」 (ファイルはデスクトップにmethane2.gjfとして保存)
- 6. 同様にCH<sub>3</sub>OH 1分子についてもエネルギーを計算 (ファイルはデスクトップにmethane1.gjfとして保存)
- 7. 以下の式を用いて相互作用エネルギーを求める

$$\Delta E = E_{\rm AB} - \left(E_{\rm A} + E_{\rm B}\right)$$

 $\Delta E = -230.0688122 - [2 \times (-115.0334869)]$ 

 $= -0.0018384 \text{ a.u.} = -1.15 \text{ kcal mol}^{-1}$ 

#### 分子間相互作用の成分

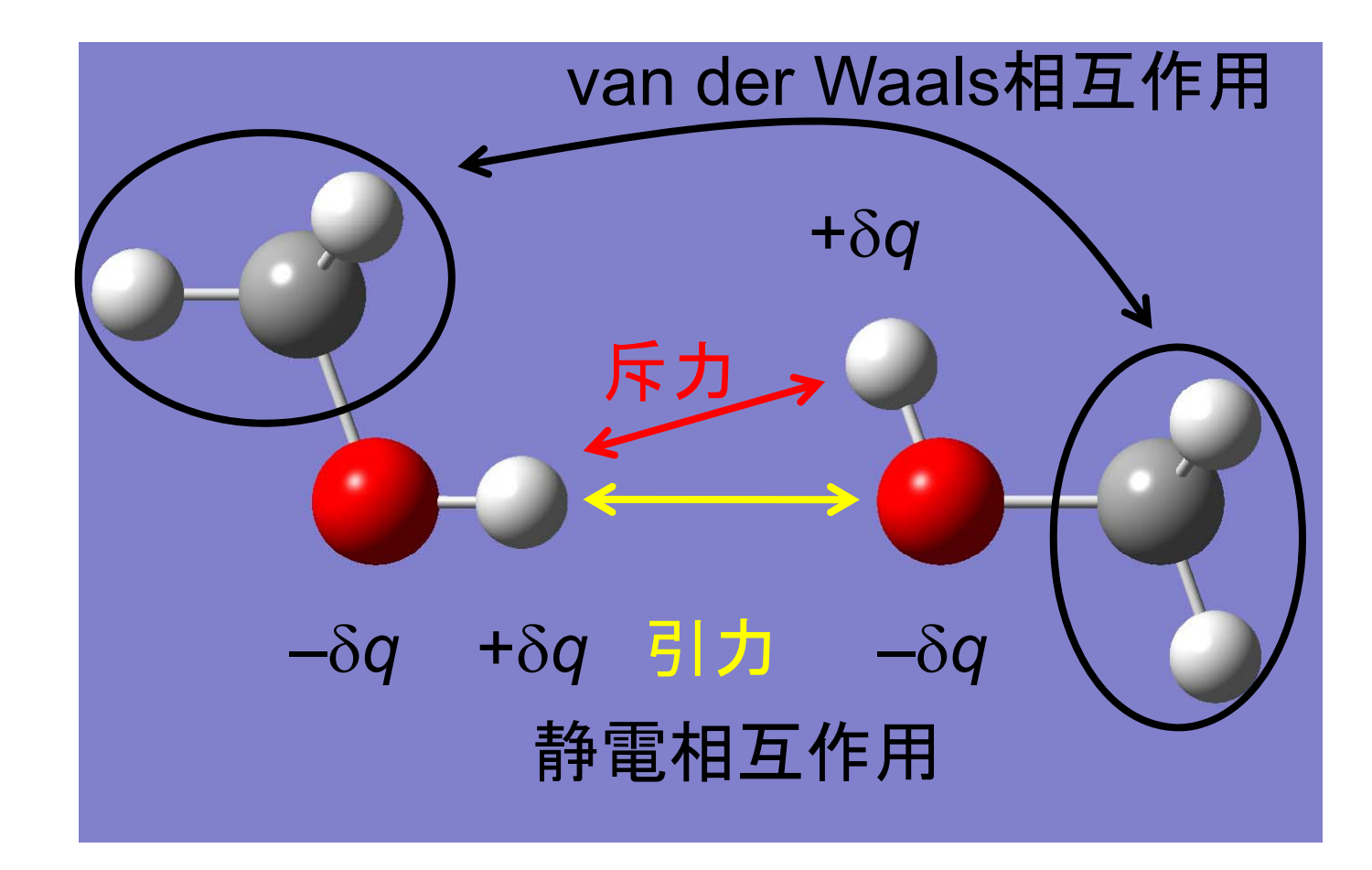

#### 静電相互作用

- 量子化学計算では電子密度
   *p*(**r**)が計算される
- 電子密度 p(r)から分子のまわりの静電ポテンシャル p(r)が計算できる

$$\varphi(\mathbf{r}) = \sum_{A=1}^{M} \frac{Z_A}{|\mathbf{r} - \mathbf{R}_A|} - \int \frac{\rho(\mathbf{r}')}{|\mathbf{r} - \mathbf{r}'|} d\mathbf{r}'$$

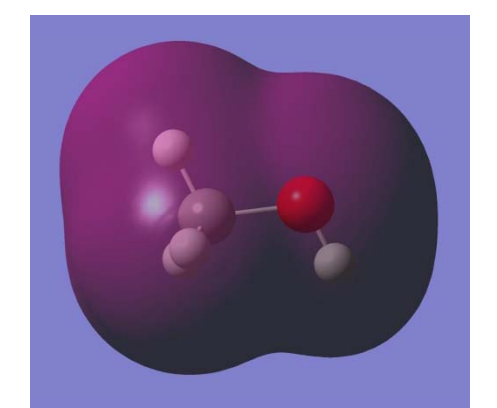

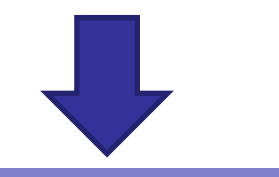

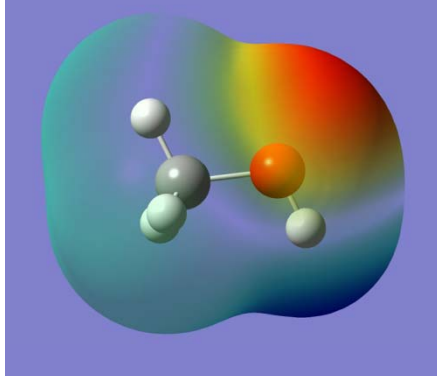

#### 静電相互作用エネルギー関数

- 分子*i*が作る静電ポテンシャルと分子*j*の原子核および 電子密度との相互作用エネルギー  $E_{ij} = \sum_{A=1}^{M_j} \varphi_i(\mathbf{R}_{i,A}) Z_{j,A} - \int_{V} \varphi_i(\mathbf{r}) \rho_j(\mathbf{r}) d\mathbf{r}$
- 静電ポテンシャルを再現するように、原子の中心に点 電荷を置く  $\varphi_i(\mathbf{r}) = \sum_{A=1}^{M} \frac{Z_{i,A}}{|\mathbf{r} - \mathbf{R}_{i,A}|} - \int \frac{\rho_i(\mathbf{r}')}{|\mathbf{r} - \mathbf{r}'|} d\mathbf{r}' \longrightarrow \varphi_i(\mathbf{r}) = \sum_{A=1}^{M_i} \frac{q_{i,A}}{|\mathbf{r} - \mathbf{R}_{i,A}|}$
- 静電相互作用を点電荷どうしの相互作用として計算 する

$$E_{ij} = \sum_{A=1}^{M_i} \sum_{B=1}^{M_j} \frac{q_{i,A} q_{j,B}}{\left| \mathbf{R}_{i,A} - \mathbf{R}_{j,B} \right|}$$

#### van der Waals相互作用

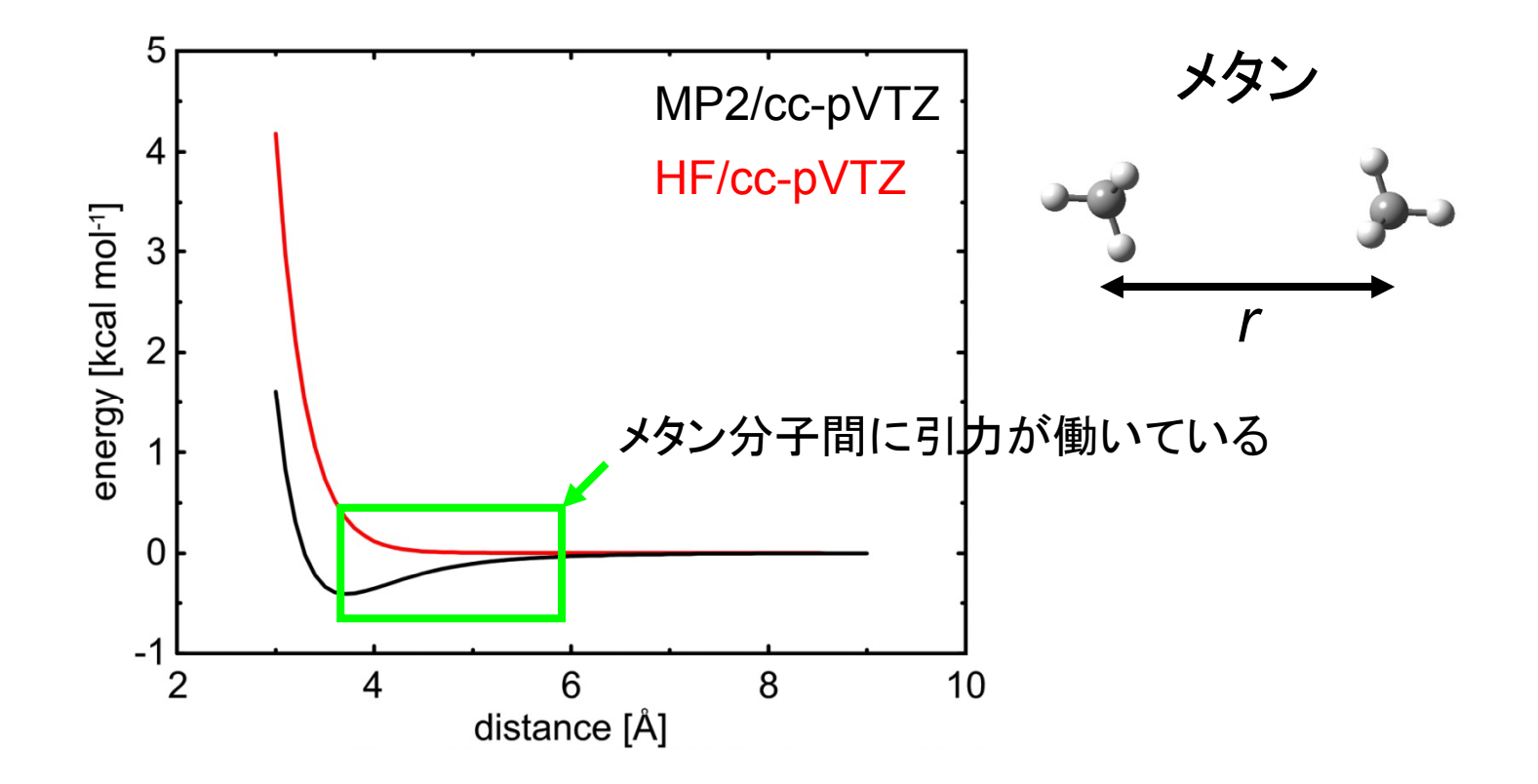

無極性分子間に働く引力(分散力)は、電子相関を考慮した高精度な量子化学計算によって初めて現れる

#### van der Waals引力の起源

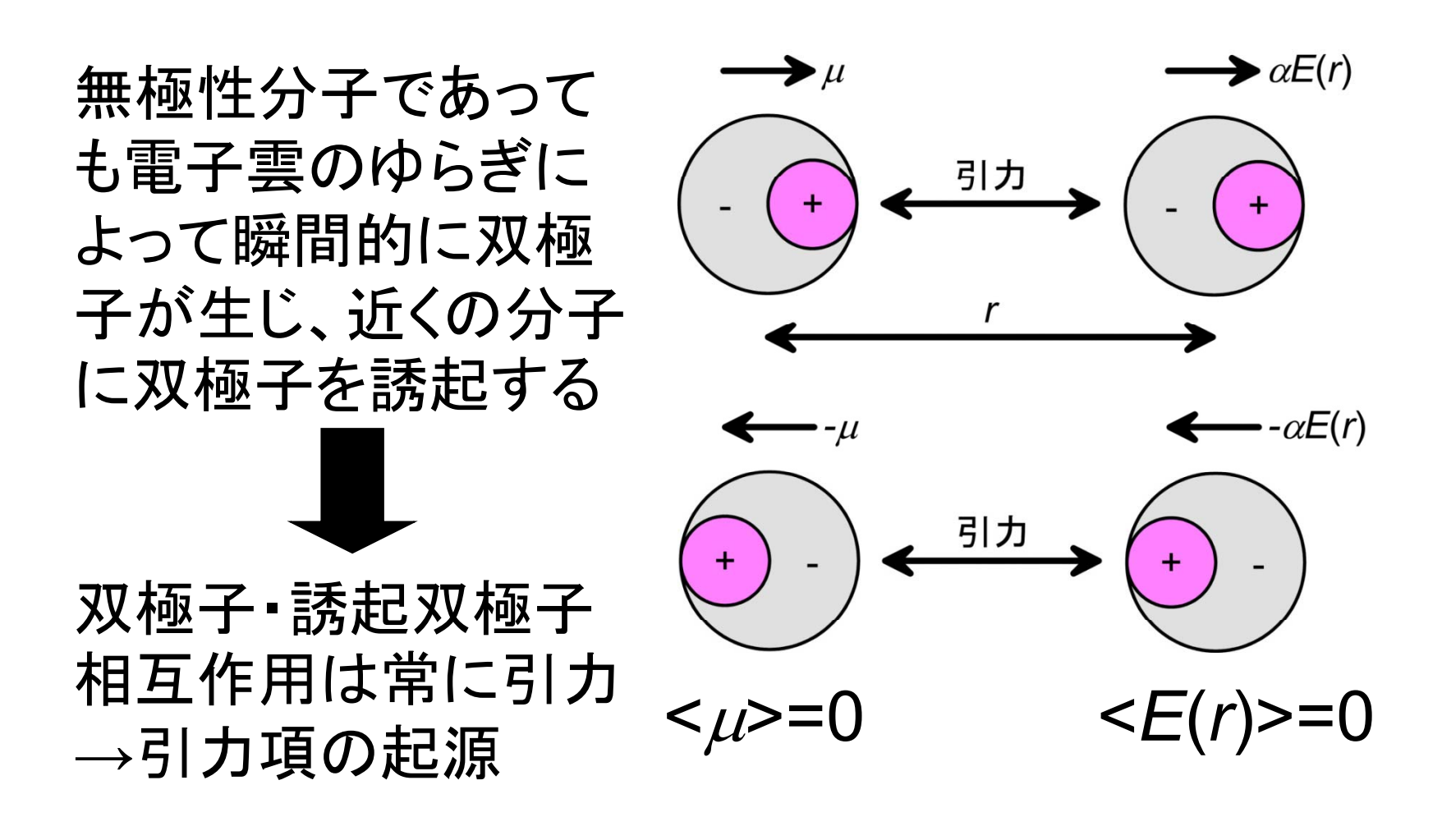

#### van der Waalsエネルギー関数

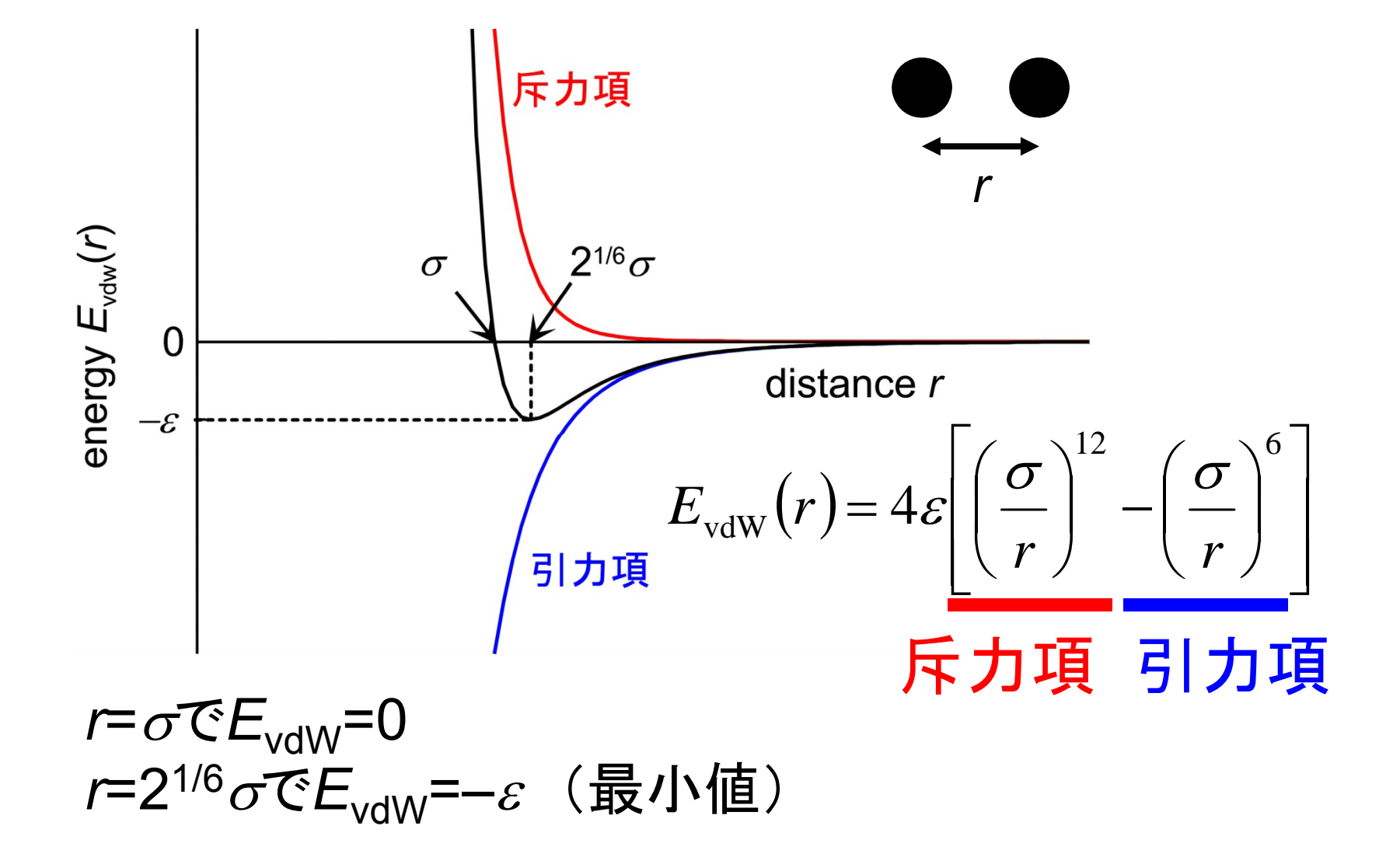

#### カ場パラメータの決定

- 力場パラメータとは?
  - ポテンシャル関数で用いられるパラメータ(平衡結合長、 ばね定数、部分電荷など)
- 非経験的パラメータ
  - 量子化学計算の結果からパラメータを求める
- 経験的パラメータ
  - 構造や熱力学量などの実験値を再現するようにパラメー タを決める

#### 問題点と解決法(1)

- タンパク質や核酸など生体高分子は多数の原子からなる
  - 生体高分子全体について量子化学計算を行うのは困難

- 同じアミノ酸、同じヌクレオチドなど、同じ構成単位には同じ力場パラメータを使う
  - さらに、異なる構成単位の間でも、化学的に類似した環境にある原子は同じ原子種とみなし、(点電荷を除いて)同じ力場パラメータを割り当てる
  - 同じ原子種を含む小さなモデル化合物についてパラメー タを決定する

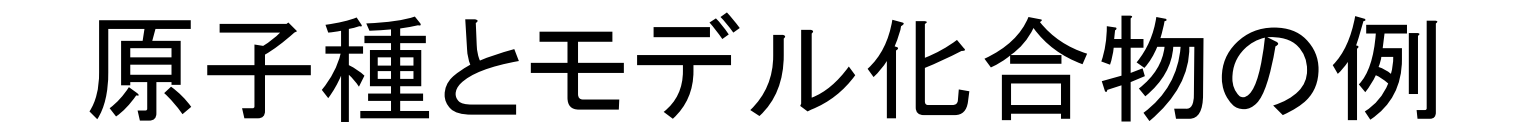

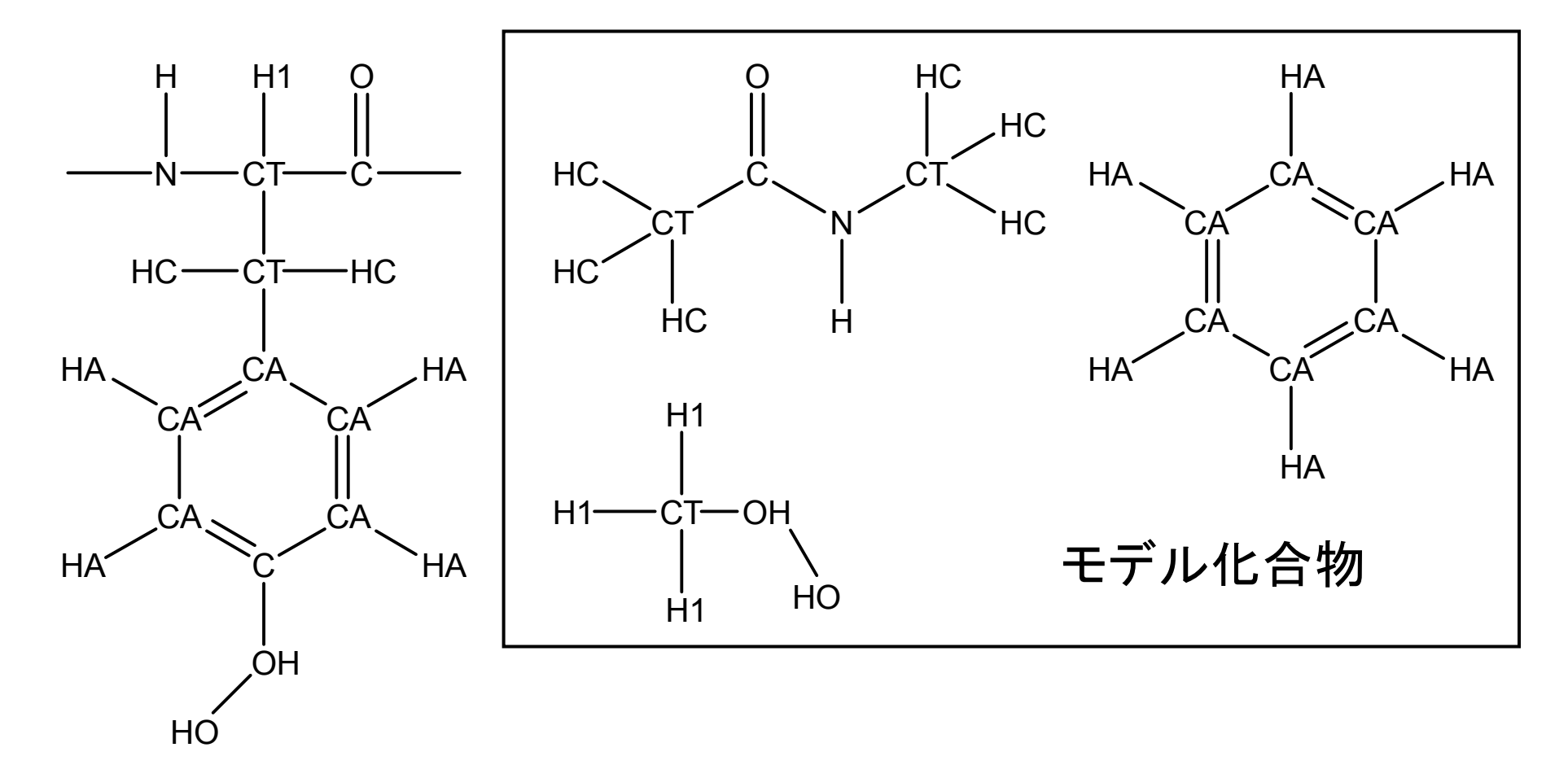

Jorgensen & Tirado-Rives, J. Am. Chem. Soc. 110, 1657 (1988)

#### 問題点と解決法(2)

- 凝縮相(液相など)では、分子が接近している ため第3の分子の位置が2つの分子の相互 作用に影響を与える
  - 気相で決めたポテンシャル エネルギー関数をそのまま 適用できない

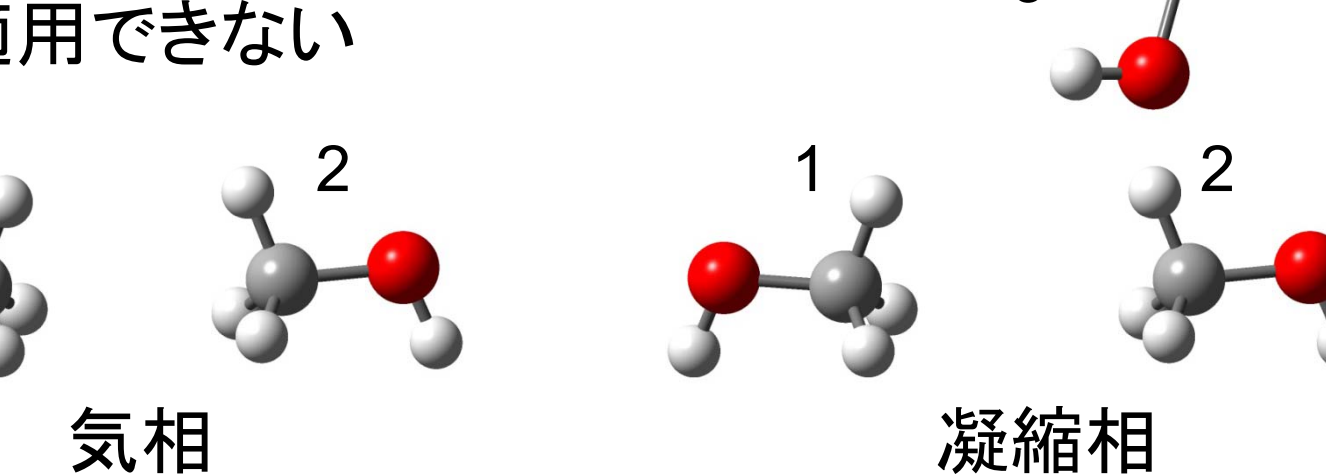

有効ポテンシャルエネルギー

 $E(\mathbf{r}_{1},\mathbf{r}_{2},\mathbf{r}_{3}) = E(\mathbf{r}_{1},\mathbf{r}_{2}) + E(\mathbf{r}_{1},\mathbf{r}_{3}) + E(\mathbf{r}_{2},\mathbf{r}_{3}) + \Delta E(\mathbf{r}_{1},\mathbf{r}_{2},\mathbf{r}_{3})$  $= E^{\text{eff}}(\mathbf{r}_1, \mathbf{r}_2) + E^{\text{eff}}(\mathbf{r}_1, \mathbf{r}_3) + E^{\text{eff}}(\mathbf{r}_2, \mathbf{r}_3)$ 

 $E(\mathbf{r}_1, \mathbf{r}_2, \mathbf{r}_3)$ : 3分子系の相互作用エネルギー  $E(\mathbf{r}_1, \mathbf{r}_2)$ : 2分子系の相互作用エネルギー  $E^{\text{eff}}(\mathbf{r}_1, \mathbf{r}_2)$ : 有効2体間相互作用エネルギー

厳密な多体間相互作用の 効果を2体間相互作用の エネルギー関数に取り込む

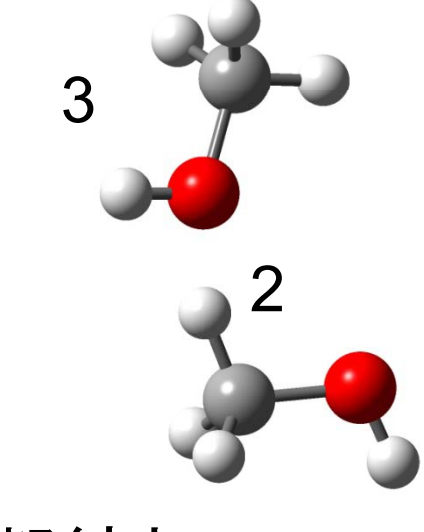

凝縮相

このエネルギー関数のパラメータを実験値を再現するように決める

#### 水分子のモデル(1)

|               | SPC    | TIP3P  |
|---------------|--------|--------|
| <i>r</i> (OH) | 1.0    | 0.9572 |
| ∠HOH          | 109.47 | 104.52 |
| r*            | 1.7766 | 1.7683 |
| Е             | 0.1554 | 0.1520 |
| $q_{H}$       | 0.41   | 0.417  |

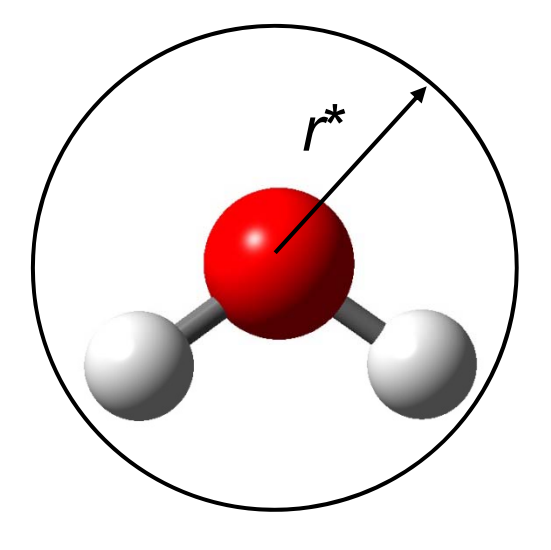

van der Waals相互作用は 酸素原子間のみ計算する

r(OH) [Å], ∠HOH [degree] r\* [Å<sup>12</sup> kcal mol<sup>-1</sup>],  $2r^* = \sqrt[6]{2}\sigma$   $\varepsilon$  [Å<sup>6</sup> kcal mol<sup>-1</sup>]  $q_0 = -2q_H$ 

Jorgensen et al. J. Chem. Phys. 79, 926 (1983)

#### 水分子のモデル(2)

|      | SPC   | TIP3P | 実験値   |
|------|-------|-------|-------|
| 密度   | 0.971 | 0.982 | 0.997 |
| 蒸発熱  | 10.77 | 10.45 | 10.51 |
| 定圧比熱 | 23.4  | 16.8  | 17.99 |
| 膨張率  | 58    | 41    | 25.7  |
| 圧縮率  | 27    | 18    | 45.8  |

密度[g cm<sup>-3</sup>]、蒸発熱[kcal mol<sup>-1</sup>] 定圧比熱[cal mol<sup>-1</sup> K] 膨張率[10<sup>-5</sup> K<sup>-1</sup>]、圧縮率[10<sup>-6</sup> atm<sup>-1</sup>] いずれも25°C、1 atmにおける値

Jorgensen et al. J. Chem. Phys. 79, 926 (1983)

#### 生体高分子のエネルギー関数

- ポテンシャルエネルギー関数のパラメータ(力場パ ラメータ)は、分子シミュレーションのソフトウェアと共 に配布されている
- AMBER
  - http://www.ambermd.org/
- CHARMM
  - http://www.charmm.org/
- GROMOS, GROMACS
  - http://www.igc.ethz.ch/gromos/
  - http://www.gromacs.org/

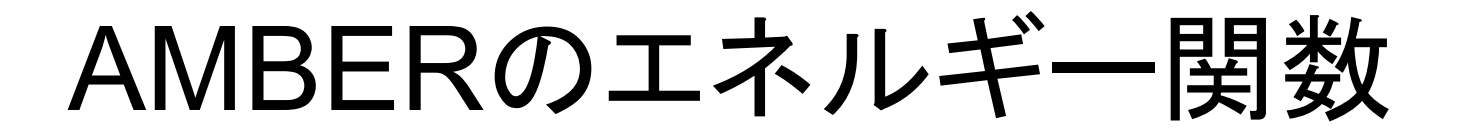

$$E(\mathbf{r}) = \sum_{b} k_{b} (r_{b} - r_{b}^{0})^{2} + \sum_{a} k_{a} (\theta_{a} - \theta_{a}^{0})^{2} + \sum_{d} k_{d} \left[1 + \cos\left(n_{d} \phi_{d} - \delta_{d}^{0}\right)\right]$$

$$+ \sum_{ij} \left\{ 4\varepsilon_{ij} \left[ \left(\frac{\sigma_{ij}}{r_{ij}}\right)^{12} - \left(\frac{\sigma_{ij}}{r_{ij}}\right)^{6} \right] + \frac{q_{i}q_{j}}{r_{ij}} \right\}$$

$$\overbrace{f_{b}}$$

$$\overbrace{f_{b}}$$

$$\overbrace{f_{ij}}$$

$$\overbrace{f_{ij}}$$

$$\overbrace{f_{ij}}$$

$$\overbrace{f_{ij}}$$

$$\overbrace{f_{ij}}$$

$$\overbrace{f_{ij}}$$

$$\overbrace{f_{ij}}$$

$$\overbrace{f_{ij}}$$

$$\overbrace{f_{ij}}$$

$$\overbrace{f_{ij}}$$

$$\overbrace{f_{ij}}$$

$$\overbrace{f_{ij}}$$

$$\overbrace{f_{ij}}$$

$$\overbrace{f_{ij}}$$

$$\overbrace{f_{ij}}$$

$$\overbrace{f_{ij}}$$

$$\overbrace{f_{ij}}$$

$$\overbrace{f_{ij}}$$

$$\overbrace{f_{ij}}$$

$$\overbrace{f_{ij}}$$

$$\overbrace{f_{ij}}$$

$$\overbrace{f_{ij}}$$

$$\overbrace{f_{ij}}$$

$$\overbrace{f_{ij}}$$

$$\overbrace{f_{ij}}$$

$$\overbrace{f_{ij}}$$

$$\overbrace{f_{ij}}$$

$$\overbrace{f_{ij}}$$

$$\overbrace{f_{ij}}$$

$$\overbrace{f_{ij}}$$

$$\overbrace{f_{ij}}$$

$$\overbrace{f_{ij}}$$

$$\overbrace{f_{ij}}$$

$$\overbrace{f_{ij}}$$

#### エネルギー最小化(1)

- ・立体構造(座標)を変化させて、エネルギー関数の値が最小になるようにすること
- 立体構造最適化とも呼ばれる
- 分子動力学シミュレーションを行う際には、原
   子同士のぶつかりを排除したり、構造のゆが
   みを正すために、最初に必ず行う

#### エネルギー最小化(2)

- ・1次のアルゴリズム
  - Steepest descent(最急降下)法
     最も単純、収束までに多段階を要することがある
  - Conjugate gradient(共役勾配)法
     エネルギー関数がN次元の2次形式で近似できる場合、N回の操作で極小に到達する
- ・2次のアルゴリズム
  - Newton-Raphson法 収束は早いが、Hessian(∇<sup>2</sup>E)の計算に膨大な 時間がかかる

#### Steepest descent法

- 1. 初期構造を**r**<sub>0</sub>とする。
- 現在の構造r<sub>i</sub>における勾
   配g<sub>i</sub>=-∇E(r<sub>i</sub>)を計算す
   る。
- 3. 勾配方向にエネルギー が最小になる構造を求め、r<sub>i+1</sub>とする。
- 4. 上記2・3をエネルギーが これ以上小さくならなくな るまで繰り返す。

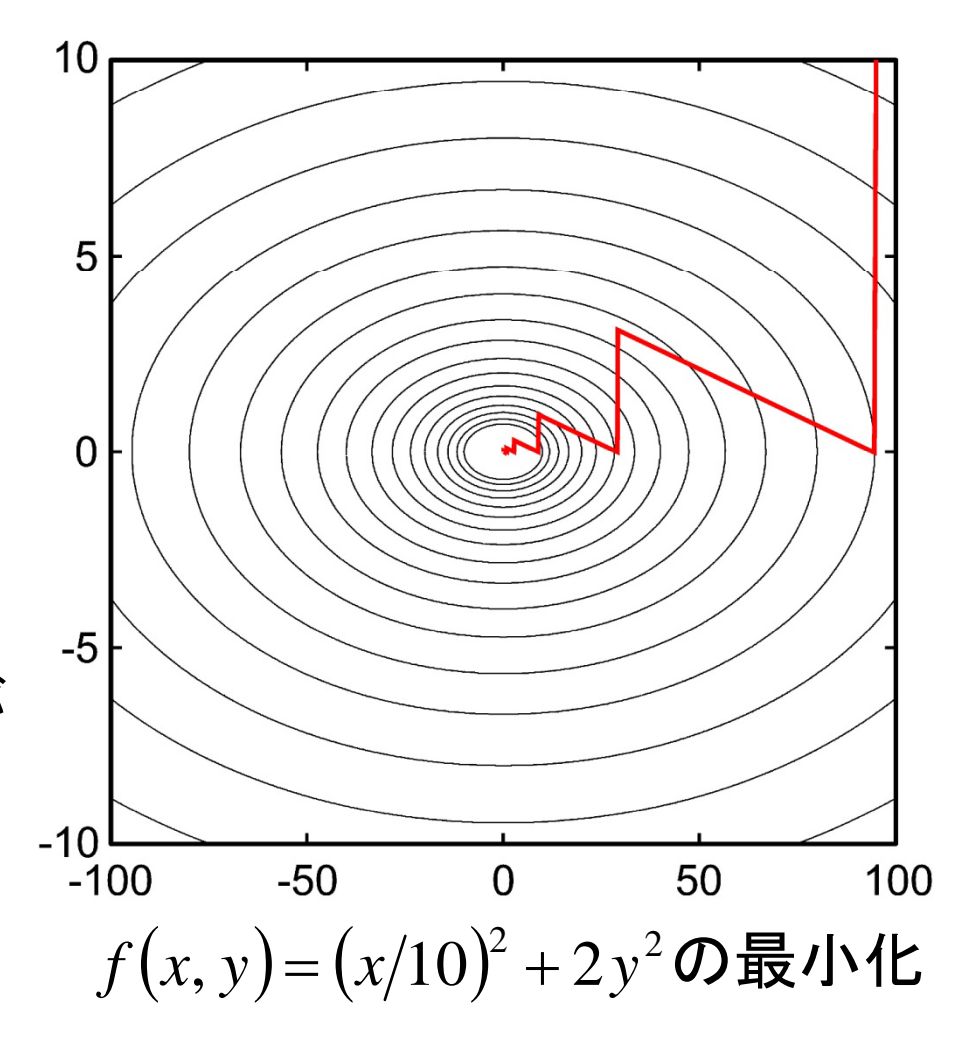

#### Newton-Raphson法

- 以下に従って、 $\nabla E(\mathbf{r}+\Delta \mathbf{r})$ が0となる(すなわちEが極 小値をとる)変位 $\Delta \mathbf{r}$ を求める  $E(\mathbf{r}+\Delta \mathbf{r}) = E(\mathbf{r}) + \nabla E(\mathbf{r}) \cdot \Delta \mathbf{r} + \frac{1}{2} \Delta \mathbf{r} \cdot \nabla^2 E(\mathbf{r}) \Delta \mathbf{r} + \cdots$  $\nabla_{\Delta \mathbf{r}} E(\mathbf{r}+\Delta \mathbf{r}) = \nabla E(\mathbf{r}) + \nabla^2 E(\mathbf{r}) \Delta \mathbf{r} + \cdots = 0$  $\Delta \mathbf{r} \approx - [\nabla^2 E(\mathbf{r})]^{-1} \nabla E(\mathbf{r})$
- エネルギーがこれ以上小さくならなくなるまで繰返す
- 収束が非常に早いので、次元が低い場合に有用

#### エネルギー最小化法の問題点

- ・ いずれもエネルギー関数が 極小値をとる立体構造を探 索する手法
- 生体高分子には多数のエ ネルギー極小構造が存在 するため、エネルギー最小 構造の探索は困難
- 分子動力学法、モンテカル ロ法を利用したsimulated annealing法が使われるこ とが多い

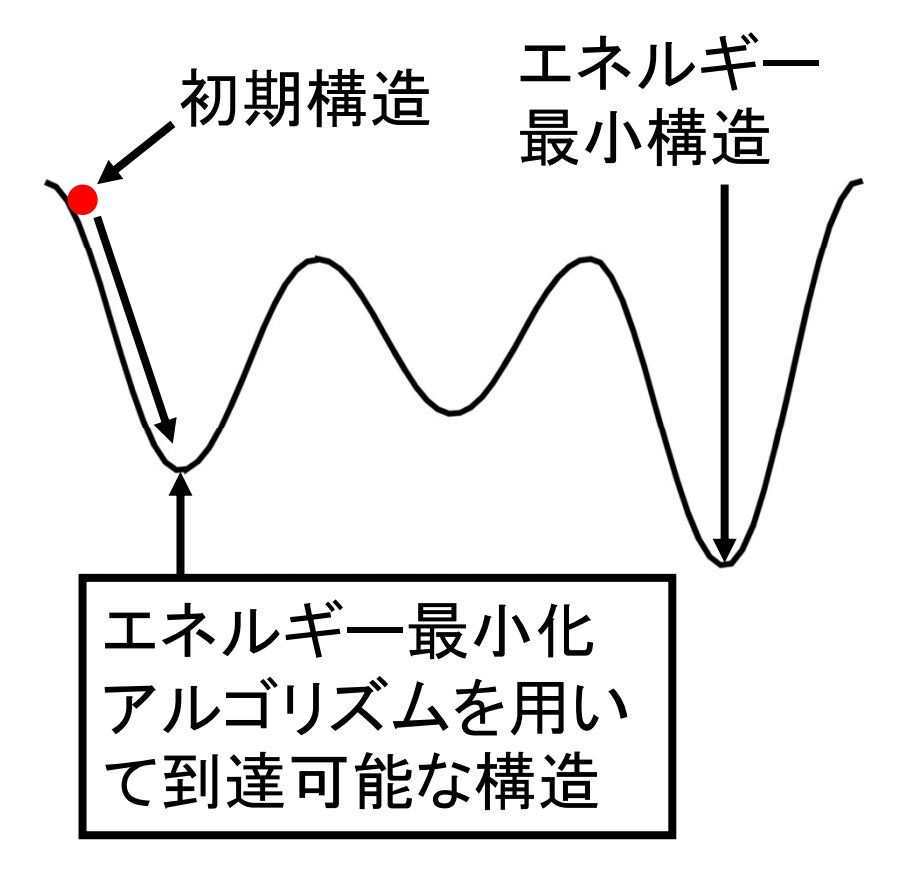

参考:テイラー展開

関数f(x)のx = pのまわりでの展開 x = pからの微小な変位を $\Delta x$ とおく  $f(p + \Delta x) = f(p) + \frac{df(x)}{dx} \bigg|_{x=n} \Delta x + \frac{1}{2!} \frac{d^2 f(x)}{dx^2} \bigg| \quad \Delta x^2 + \frac{1}{2!} \frac{d^2 f(x)}{dx^2} \bigg|$  $+\cdots+\frac{1}{k!}\frac{d^k f(x)}{dx^k} \Delta x^k +\cdots$  $=f(p)+\frac{df(x)}{dx}\Big|_{x=n}\Delta x+\frac{1}{2!}\frac{d^2f(x)}{dx^2}\Big|_{x=n}\Delta x^2+O(\Delta x^3)$ 2次までの展開 誤差項  $(\Delta x^3 \mathcal{O} \pi - \varphi -)$ 

#### 参考: 偏微分

多変数関数
$$f(x,y,z)$$
の $x$ に関する偏微分  

$$\frac{\partial f(x,y,z)}{\partial x} = \lim_{h \to 0} \frac{f(x+h,y,z) - f(x,y,z)}{h}$$
y, zを定数とみなす  
 $y$ に関する偏微分  

$$\frac{\partial f(x,y,z)}{\partial y} = \lim_{k \to 0} \frac{f(x,y+k,z) - f(x,y,z)}{k}$$
x, zを定数とみなす

勾配(gradient)

$$\nabla f = \left(\frac{\partial f}{\partial x}, \frac{\partial f}{\partial y}, \frac{\partial f}{\partial z}\right)$$

#### 分子力学法実習

- Discovery Studio Clientの操作法
- ・小分子、ペプチド
  - 生成、コンフォメーション操作
  - エネルギー最小化
- タンパク質
  - PDBからの読み込み - エネルギー最小化

#### Discovery Studio Clientの起動(1)

- スタートメニューから、「すべてのプログラム」
   →「Discovery Studio 2.5」→「Discovery
   Studio Client」を選択し、起動
- メニューの「View」→「Explores」を選択し、 「Files」、「Protocols」、「Tools」が選択されて いることを確認する
- メニューの「View」→「Toolbars」→
   「Sketching」を選択し、Sketching tool barを 表示する

#### Discovery Studio Clientの起動(2)

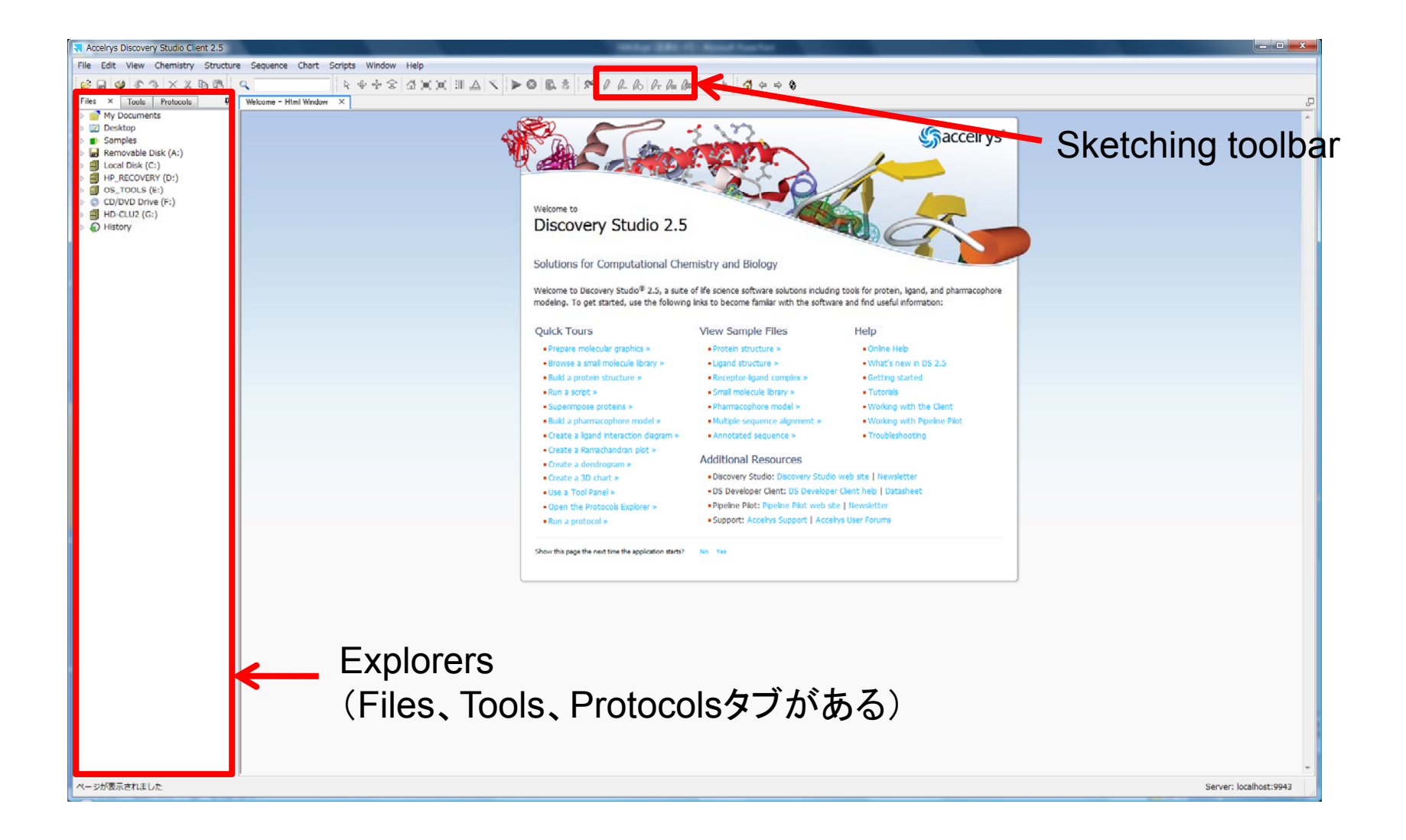

#### 低分子化合物の生成(1)

- メニューの「File」→「New」→「Molecule Window」を 選択し、新しいウィンドウを開く
- 2. SketchingツールバーからRing <u>M</u>を左クリック、 Molecule Windowの真ん中付近を左クリック
- ViewツールバーのRotate を左クリック
   →Sketchingモードを解除
- メニューの「View」→「Hierarchy」を選択し、Hierarchy Windowを表示
- 5. 炭素原子を1つ左クリックし選択 →黄色でマークされる
- 6. Hierarchy Windowのツリーを展開し、対応する原子 がマークされていることを確認

#### 低分子化合物の生成(2)

- Molecule Windowの中で右クリックしてメニューを 出し、「Attributes of C5…」を選択(原子名は選択 した原子によって異なる) →HybridizationがSp3になっていることを確認
- 8. Molecule Windowの中で何もないところを左ク リックして選択を解除
- 9. 「Ctrl」キーと「A」を同時に押して全原子を選択
- 10. メニューの「Chemistry」→「Bond」→「Aromatic」 を選択

→AttributesのHybridizationがSp2になっている ことを確認せよ

## 低分子化合物の生成(3)

- 10. Toolsタブの「Simulate structures」 の+マークをクリックし展開
- 11. Forcefieldを「CHARMm」、Partial Chargesを「Momany-Rone」とし、 「Apply Forcefield」を左クリック
- 12. 水素原子が付加され、Forcefield Statusが「Molecule 1 typed with CHARMm」となっていることを確認
- 13. Attributesで、部分電荷や原子種が アサインされていることを確認せよ

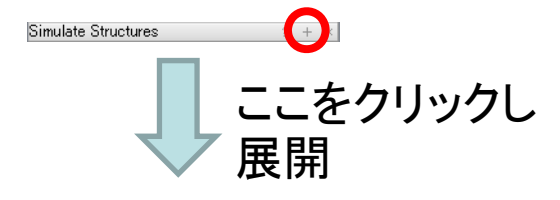

| Forcefield                      |
|---------------------------------|
| Forcefield: CHARMm 👻            |
| Partial Charge: Momany-Rone 🛛 👻 |
| Apply Forcefield                |
| Clear Forcefield                |
| Forcefield Status               |
| Molecule 1 not typed            |
| More                            |
| Forcefield Customization        |
| Add Residue Template            |
| Modify Atom Type                |
| Constraints                     |
| Create Fixed Atom Constraint    |
| Create Dihedral Restraint       |
| Create Distance Restraint       |
| Create Harmonic Restraint       |
| Fools                           |
| Calculate Energy                |
| Minimization                    |

#### 参考: Molecule Windowの操作(1)

- Molecules Windowの中を左クリックしてアク ティブにしてから以下の操作を行う
- 回転

- ♥をクリックしてから3D Windowの中で左ドラッグ

• 並進

- ∲をクリックしてから3D Windowの中で左ドラッグ

・ズーム

- ☞をクリックしてから3D Windowの中で左ドラッグ

#### 参考: Molecule Windowの操作(2)

- 選択
  - Molecule Window上で原子をクリック→その原子が選択 され、黄色い四角でマークされる
  - Molecule Window上で原子をダブルクリック→その原子 を含む残基が選択され、マークされる
  - Hierarchy Windowでもチェイン、残基、原子、グループ (backboneなど)単位で選択できる
  - 何もないところをクリックすると選択を解除できる
  - Hierarchy WindowではCtrlキーを、Molecule WindowではShiftキーを押しながらクリックすると複数選択ができる
- 属性(attribute)
  - 選択した後右クリックで表示できる

#### 参考: Molecule Windowの操作(3)

- Home 🖾
  - 最初の向き、位置に戻す
- Fit to Screen II
  - (選択した)構造をWindowにフィットするように並進、拡大・縮小
- Center Structure
  - (選択した)構造の中心がWindowの中心に来る
     ように並進

#### 参考:力場パラメータ

- Discovery StudioにはCHARMMが統合されている
- シミュレーションの対象に応じて力場パラメータを使い分けるのが良い
  - CHARMm: General-purpose Momany and Rone allatom forcefield that also provides automatic parameter estimation
  - charmm22: Academic all-atom forcefield used for simulating protein systems
  - charmm27 : Academic all-atom forcefield used for simulating DNA and protein systems

#### エネルギー最小化(1)

- メニューの「Window」→「Close All」で現在 出ているWindowを閉じる(Saveするか聞 かれるが「No」で良い)
- 2. メニューの「File」→「New」→「Molecule Window」を選択し、新しいウィンドウを開く
- Sketchingツールを使ってdibenzo-p-dioxin を作れ (原子の変更はメニューの 「Chemistry」→「Element」)

#### エネルギー最小化(2)

- 4. Forcefieldには「CHARMm」を用いる
- Protocolタブの「Simulation」のツリーを展開し「Minimization」をダブルクリック
   →Help WindowとMinimization Windowが下方に現れる
- 6. Minimization WindowのInput Moleculeに 「Molecule:Molecule 2」を指定
- 7. 「Run」ボタン ▶ をクリックし計算開始 →Jobs Windowに経過が表示される

#### エネルギー最小化(3)

- Jobs WindowのStatusが「Success」になるとJob の終了を知らせるウィンドウが開くので「OK」 (Errorとなっている場合は、「Clear Forcefield」を 実行し、再度「Apply Forcefield」)
- 8. Jobs Windowの該当するJobをダブルクリック
- 9. Report Windowが現れるので、Output Filesにあ る「Molecule\_2.dsv」を左クリック
- 10. 新しいMolecule Windowが現れ、minimizationの 結果の構造が表示される→構造のゆがみが解消 されていることを確認せよ
- 11. Report Windowで、minimizationの結果エネル ギーが小さくなっていることを確認せよ

#### SMILESによる 化合物の 表現

- 低分子化合物の構造の表現方法の1つの SMILESがある
- 新しいMolecule Windowを開き、メニューの 「Insert From」→「SMILES…」を選択
- Smiles stringに入力すると対応する分子が 生成される(aromaticは小文字)
  - benzene: c1ccccc1
  - dibenzo-p-dioxin: c13ccccc1Oc2cccc2O3
  - alanine: [N+][C@@H](C)C(=O)[O-]

http://www.daylight.com/dayhtml/doc/theory/theory.smiles.html

ペプチドの生成

- 1. 新しいMolecule Windowを開く
- 2. Toolsタブの「Build and Edit Protein」を展開
- 3. 「Choose Build Action」の下向きの三角形の マークを左クリックして「Create/Grow Chain」 を選択
- 4. 「Choose Conformation」の下向きの三角形 のマークを左クリックして「Right-hand Alpha Helix」を選択
- 5. Choose Amino Acidで「Ala」を9回クリックして alanine 9-merペプチドを作成せよ

#### ペプチドのエネルギー最小化

- 1. Forcefieldに「charmm22」を指定
- ProtocolsタブのMinimizationをダブルク リックし、Input Typed Moleculeを適切に設 定して「Run」
- 3. Jobが完了したら、結果とエネルギー最小化 後の構造を表示せよ

#### タンパク質のエネルギー最小化

- 1. メニューの「File」→「Open URL…」を選択
- 2. PDB IDに「2GB1」と入力し「Open」
- 3. Forcefieldに「charmm22」を指定
- 4. Input Typed Moleculeを指定して「Run」
- エネルギー最小化後の構造「Ctrl+A」で全選択した後、「Ctrl+X」で切りとり、最小化前の構造が表示されているWindowに「Ctrl+V」で貼り付ける
- 6. エネルギー最小化で立体構造がどのように変化したか確認せよ

課題1

 ・以下の分子を作成し、エネルギー最小化計 算をせよ

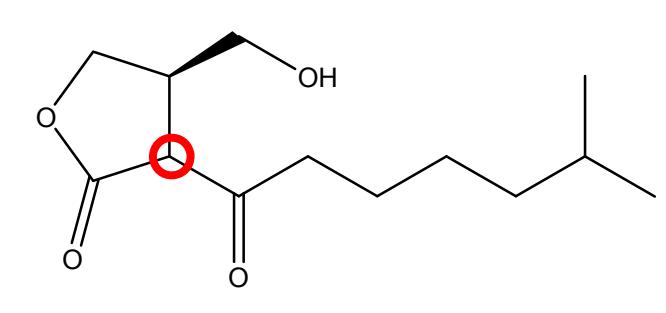

A-factor: 放線菌由来の生理活性物質 〇の炭素はラセミ化しているので R, Sのいずれで作っても良い 五員環部分のSMILESはC1CCC(=O)O1

 Force fieldはCHARMmとし、最小化前のエ ネルギーと最小化後のエネルギー値、および 最小化後の構造の図をPowerPointファイル に記載せよ

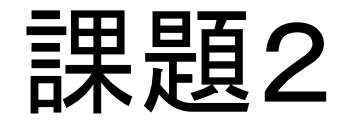

- Alanine 9-merペプチドについて、初期コン フォメーションを右巻きα helixとした時、主鎖 のアミド基の窒素原子とカルボニル基の酸素 原子間で形成されている水素結合ペアをす べて挙げよ
- Force fieldにcharmm22を用いてエネルギー 最小化計算を実行せよ
- PowerPointのスライド上でエネルギー最小 化前後の立体構造を図示すると共に、水素 結合距離がどのように変化するか記述せよ

#### 参考:原子間距離の測定

- 原子間距離を測りたい原子のペアをShiftキーを押しながら左クリックで選択する(3D Window、 Hierarchy Windowのいずれでも選択可)
- Measureボタン を左ク リックすると原子のペア が緑色の線で結ばれ、距 離がÅ単位で表示される

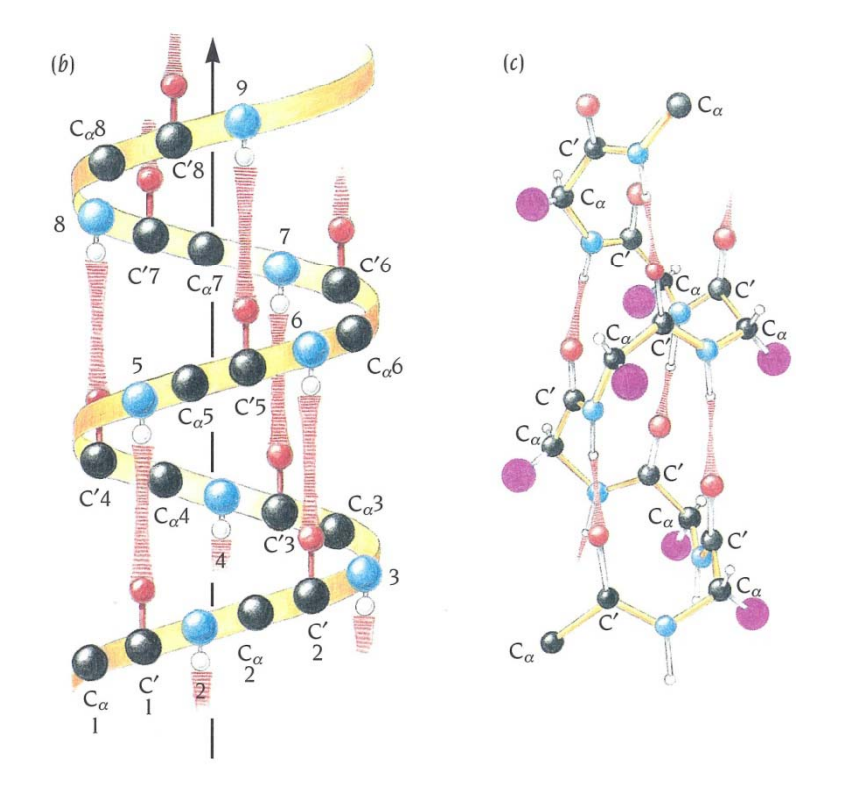

# α helixでは/番目のカルボニル 酸素と/+4番目のアミド窒素が 水素結合を形成する

Branden & Tooze「タンパク質の構造入門」第2版より引用

#### 課題の提出

- Molecule Windowsの画像は、メニューの 「File」→「Save As…」で、Files of typeを 「Image Files」にすることで保存できる
- 作成したPowerPointファイルを添付してメー ルで寺田宛(tterada@iu.a.u-tokyo.ac.jp)に 送ること
- その際、件名は「分子モデリング課題」とし、
   本文に氏名と学生証番号を必ず明記すること